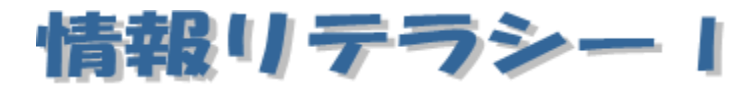

Word2013 編 第4回

跡見学園女子大学 文学部 伊藤 穣 j-ito@atomi.ac.jp 2 号館 2573 研究室

# 学習内容

| 1. 段組み           | <b>2</b> |
|------------------|----------|
| 1.1 段組みを設定       | <b>2</b> |
| 1.2 段区切りの挿入      | 3        |
| 2. 改ページ          | 4        |
| 3. セクション区切り      | 4        |
| 4. 脚注の機能         | <b>5</b> |
| 4.1 ページ下の脚注      | <b>5</b> |
| 4.2 文末脚注の挿入      | <b>5</b> |
| 5. 見出しの設定        | 6        |
| 6. 目次を作成         | 7        |
| 7. アウトライン        | 8        |
| 7.1 アウトライン表示     | 8        |
| 7.2 アウトラインレベルの変更 | 9        |
| 8. 画面の表示モード1     | 10       |
| 8.1 全画面閲覧1       | 10       |
| 8.2 下書き1         | 10       |
| 8.3 Web レイアウト1   | 10       |

## 1. 段組み

#### 1.1 段組みを設定

段組みとは、ページを縦に分割し、文書をレイアウトする機能である。文書全体を段組みできるほか、文書のある部分だけを選択して段組みにすることもできる。

段組みを行うには、[ページレイアウト]タブの[ページ設定]グループの[段 組み]をクリックし、段数を設定する(図 1-1:段数の設定図 1-1)。

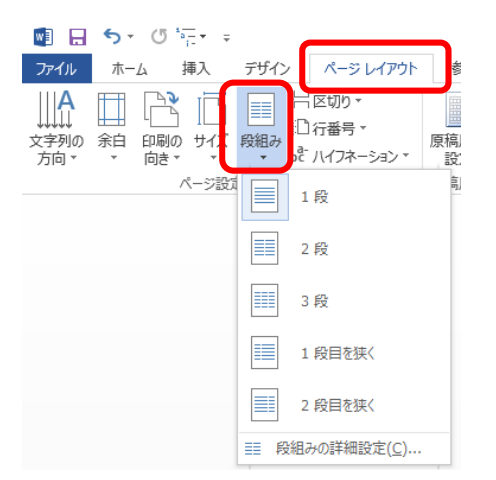

図 1-1:段数の設定

この一番下の[段組みの詳細設定]をクリックすると、「段組み」ダイアログ が表示される。

| 段組み               |             |        | 2                   | x  |
|-------------------|-------------|--------|---------------------|----|
| 種類                |             |        |                     |    |
|                   |             |        |                     |    |
| 1 段(0)            | 2 段()       | 3 段(丁) | 1 段目を狭く(L) 2 段目を狭く( | R) |
| 段数( <u>N</u> ): 1 | -           |        | □ 境界線を引く(B)         |    |
| 段の幅と間隔            |             |        | サンプル                |    |
| 段の番号( <u>C</u> ): | 段の幅(1):     | 間隔(S): |                     |    |
| 1:                | 40.5 字 🚖    |        |                     |    |
|                   | Å           | A      |                     |    |
|                   | A           | A      |                     |    |
| ↓ 段の幅をす           | べて同じ(こする(E) |        |                     |    |
| 設定対象( <u>A</u> ): | このセクション     | •      | □ 新しく段を開始する(U)      |    |
|                   |             |        | OK キャンセノ            | ŀ  |

図 1-2:段組みダイアログ

[□境界線を引く]をクリックしてチェックを入れると、段の間に境界線を引 くことができる。また、段の幅や、間隔も設定することができる。

### 1.2 段区切りの挿入

段組みした文書において、左の段を途中で区切り、続きの文章を次の段の冒頭 から開始させたいときは、「段区切り」を挿入する。

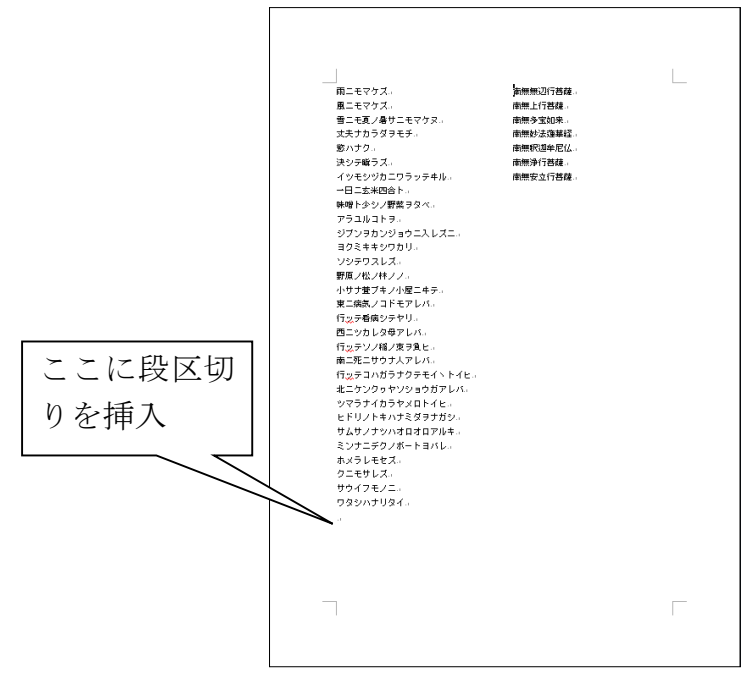

図 1-3:段区切りの例

段区切りを挿入するには、[ページレイアウト] タブの [ページ設定] グルー プの [区切り] をクリックし、[段区切り] を選択する(図 1-4)。

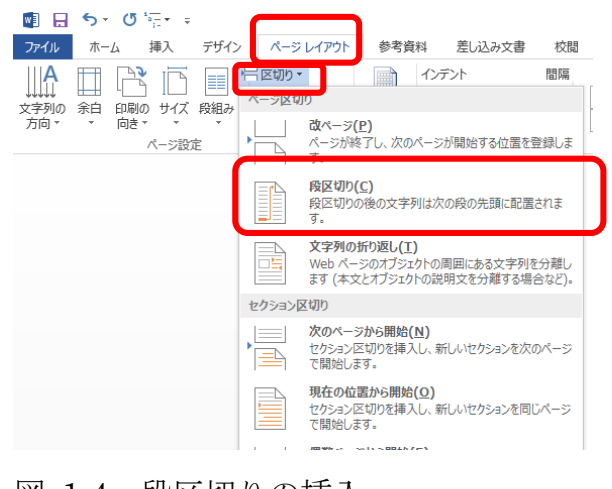

図 1-4:段区切りの挿入

### 2. 改ページ

ある文書を、切れのよいところで区切り、続きを次のページの冒頭から開始し たいという場合は、直前に「改ページ」を挿入する。

ENERGY ENERGY ENERGY ENERGY ENERGY ENERGY ENERGY ENERGY ENERGY ENERGY ENERGY ENERGY ENERGY ENERGY ENERGY ENERG

改ページを挿入するには、[挿入] タブの [ページ] グループの [ページ区切 り] をクリックする。または、[ページレイアウト] タブの [ページ設定] グル ープの中の [区切り] をクリックし、[ページ区切り] をクリックする。

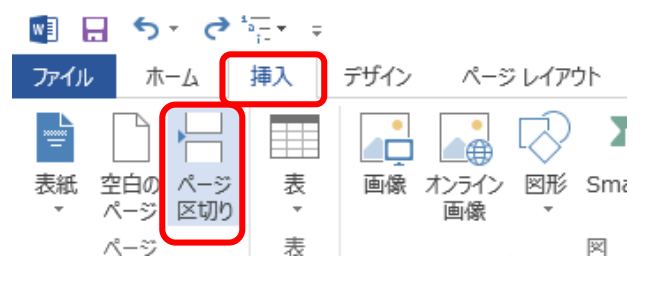

図 2-1: 改ページの挿入

## 3. セクション区切り

ひとつの文書に対して、ページごとに別の書式設定やページ設定を行いたい 場合には、「セクション区切り」を挿入する。セクション区切りを挿入するには、 [ページレイアウト]タブの[ページ設定]グループの[区切り]をクリックす る。

セクション区切りを用いると、ページごとに、縦書きにしたり、横書きにした りといった設定を行うことができる。たとえば、あるページのみ、ページ罫線の 設定を変えたい場合は、[設定対象]をクリックしてセクションを選択する。

| ページ設定               | ? ×          |
|---------------------|--------------|
| 文字数と行数 余白 用紙 そ      | 0他           |
| 余白                  |              |
| 上(T): 35 mm 法 下(E   | ): 30 mm 🚖   |
| 左(L): 30 mm 🚔 右(E   | ): 30 mm 🚖   |
| とじしろ(G): 0 mm 😝 とじし | ろの位置(U): 左 🔹 |
| 印刷の向き               |              |
|                     |              |
| 複数ページの印刷設定          |              |
| 印刷の形式(M): 標準        | •            |
|                     |              |
| プレビュー               |              |
|                     |              |
|                     |              |
|                     |              |
|                     |              |
|                     |              |
| 設定対象(Y このセクション 💌    |              |
|                     |              |

図 3-1:セクションの選択

## 4. 脚注の機能

#### 4.1 ページ下の脚注

ページの下に脚注<sup>®</sup>を挿入するには、脚注をつけたい位置をクリックしてお き、[参考資料] タブの [脚注] グループの [脚注の挿入] をクリックする。 そうすると、脚注をつけることができる。

| w] 📙 | 5 · ()             | *a        | 7                            |                       |          | _                                  |                                       |                            |                                       |
|------|--------------------|-----------|------------------------------|-----------------------|----------|------------------------------------|---------------------------------------|----------------------------|---------------------------------------|
| ファイル | ホーム                | 挿入        | デザイン                         | , ∧-3                 | ジ レイアウ   | ト参考                                | 資料                                    | 差し込み文書                     |                                       |
|      | 〕 テキストの追<br>【目次の更新 | カロ マ<br>服 | AB <sup>1</sup><br>脚注の<br>挿入 | 文末脚注の<br>次の脚注<br>注の表示 | D挿入<br>▼ | <ul> <li>引用文献の<br/>挿入 ▼</li> </ul> | 宫 <sub>資料</sub><br>118,294<br>118,211 | 文献の管理<br>(ル: APA マ<br>(目録マ | N N N N N N N N N N N N N N N N N N N |
|      | 目次                 |           | 胆                            | 却注                    | E.       | 引用                                 | 文献と文詞                                 | 献目録                        |                                       |

図 4-1:脚注の挿入

脚注の記号を変更するには、[参考資料] タブの [脚注] グループの右下角 の小さなボタンをクリックし、「脚注と文末脚注」ダイアログを表示させる。

| 脚注と文末脚注             |            | ? <mark>x</mark> |
|---------------------|------------|------------------|
| 場所                  |            |                  |
| ● 脚注(F):            | ページの最後     | •                |
| ○ 文末脚注(E):          | 文書の最後      | <b>v</b>         |
|                     |            | 変換( <u>C</u> )   |
| た 告                 |            |                  |
| 番号書式( <u>N</u> ):   | 1, 2, 3, … | -                |
| 任意の脚注記号(山):         |            | 記号())            |
| 開始番号( <u>S</u> ):   | 1 🜲        |                  |
| 番号の付け方( <u>M</u> ): | 連続         | •                |
| 変更の反映               |            |                  |
| 変更の対象( <u>P</u> ):  | このセクション    | •                |
| 挿入()                | キャンセル      | 適用(A)            |

図 4-2:脚注と文末脚注ダイアログ

このダイアログを使うと、脚注の位置を「ページ内文字列の直後」に変更することができる。

## 4.2 文末脚注の挿入

文書の最後に脚注をつけたい場合は、脚注をつけたい位置をクリックし、 [参考資料] タブの [脚注] グループの [文末脚注の挿入] をクリックする。

a これはまさにページ下の脚注である

# 5. 見出しの設定

文書の章のタイトル部分や、節のタイトル部分には、「見出し」スタイルの 設定をしておくと便利である。

[ホーム] タブの [スタイル] グループの 右下角の小さなボタンをクリックすると、 当該文書で使用されているスタイルの一覧 (書式等を組み合わせたもの)が表示され る。

この中から適切なものをクリックする と、文字列にスタイルを適用することがで きる。

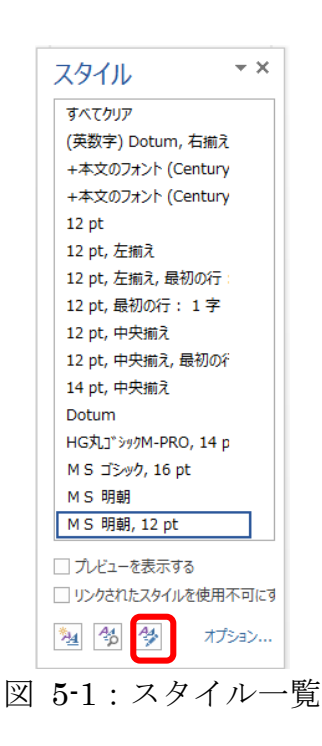

見出しの設定をするには、設定したい部分をクリックしておき、[ホーム] タブの [スタイル] グループにある [見出し1] [見出し2] をクリックする。

[見出し2]が表示されない場合は、図 5-1 の [スタイルの管理] ボタンをク リックし、[推奨] タブで [見出し2] 以下を選択し、 表示 をクリックす る。

なお、見出しを選択しておいて、リボンの[見出し]などを右クリックして、[選択個所と一致するように見出しを更新する]をクリックすると、見出しの書式を一括して更新することができる。

# 6. 目次を作成

章や節のタイトルに「見出し」スタイルを設定しておくと、簡単に目次を作成 することができる。

目次を作成するには、「見出し」スタイルの設定をした後、[参考資料]タブの[目次]グループにある[目次]をクリックする。そして、[自動作成の目次]を 選択するか、[目次の挿入]をクリックして、目次を作成する。

| 🖬 🔒 🍤 U 🦕 -                  |                |
|------------------------------|----------------|
| ファイル ホーム 挿入 デザイン ページレイアウト 参考 | 資料             |
|                              | 四)<br>昭2<br>能3 |
|                              | 南たと            |
| 自動作成の目次 1                    |                |
|                              |                |
| 内容                           |                |
| 見当し1                         |                |
| ◎用1.3                        |                |
| 自動作成の目次 2                    |                |
|                              |                |
| 目次                           |                |
| 見出し 1                        |                |
| 見出し 2                        |                |
| 手動作成目次                       |                |
|                              |                |
| <b>日</b> 水                   |                |
| 意のタイトル (レベル 1) を入力してください     |                |
| 章のタイトル (レベル 2) を入力してください     |                |
| 意のタイトル (レベル 第 を入力) てください :   | 1.             |
| Office.com で作ったその他の目次(M)     |                |
| □ ユーザー設定の目次( <u>C</u> )      |                |
| 国次の削除(B)                     |                |
| 違択範囲を目次ギャラリーに保存(S)…          |                |

図 6-1:目次の挿入

目次を作成した後で、章や節のタイトルを変更した場合や、追加や削除した 場合には、[参考資料]タブの[目次]グループにある[目次の更新]をクリックす る。

そうすると、[目次の更新]ダイアログが表示される。目的に応じて、いずれ かを選択して、 OK ボタンをクリックする。

| 目次の更新            | ? ×             |
|------------------|-----------------|
| 目次を更新します。次のいずれかを | 選択してください:<br>2) |
| ○ 目次をすべて更新する(E)  |                 |
| ОК               | キャンセル           |

図 6-2:目次の更新

## 7. アウトライン

### 7.1 アウトライン表示

文書をアウトライン表示にすると、見出しのレベルに応じて、自動的にインデ ントさせることができる。

アウトライン表示にするには、[表示] タブの [文書の表示] グループの [ア ウトライン] をクリックする。

💵 🗄 🗲 🖱 🖅 🕫

| ファイル       | ホーム               | 挿入                  | デザイン              | ページ レイアウト                              | 参考到  | 資料                      | 差し込み文書 | 書 校閲                            | 表示  |                 |
|------------|-------------------|---------------------|-------------------|----------------------------------------|------|-------------------------|--------|---------------------------------|-----|-----------------|
| ■<br>周覧モード | 印刷<br>レイアウト<br>文書 | Web<br>レイアウト<br>記表示 | 〕 アウトライン<br>] 下書き | □ ルーラー<br>□ ゲリッド線<br>□ ナビゲーション ウ<br>表示 | インドウ | <b>Q</b><br><i>X</i> -ь | 100%   | 1 ページ<br>複数ページ<br>ページ幅を基準<br>ーム | に表示 | 新しいウィンドウ<br>を開く |

図 7-1:アウトライン表示への切り替え

そうすると、以下のように表示される。

| アパル       アリテク・ホーム 挿入 デザク ペーラレイアクト 参考算相 割し込み交響 税据 表示         ***       ***         ***       ***         ***       ***         ***       ***         ***       ***         ***       ***         ***       ***         ***       ***         ***       ***         ***       ***         ***       ***         ***       ***         ***       ***         ***       ***         ***       ***         ***       ***         ***       ***         ***       ***         ***       ***         ***       ***         ***       ***         ***       ***         ***       ***         ***       ***         ***       ***         ***       ***         ***       ***         ***       ***         ***       ***         ***       ***         ***       ***         ***       ***         ***       ***         ***       *** <th>📧 🖯 🖘 🗸 🐨 🕫</th> <th></th> <th></th> <th></th> <th></th> <th></th> | 📧 🖯 🖘 🗸 🐨 🕫                                                 |                                                                                                    |                                                                     |                                            |       |  |
|----------------------------------------------------------------------------------------------------|-------------------------------------------------------------|----------------------------------------------------------------------------------------------------|---------------------------------------------------------------------|--------------------------------------------|-------|--|
| <ul> <li></li></ul>                                                                                                    | ファイル アウトライン ホーム                                             | 挿入 デザイン ベ                                                                                            | ページ レイアウト 参考資料                                                      | 差し込み文書                                     | 校開 表示 |  |
|                                                                                                    | ≪ ← 本文 → → → ▲ ▼ + -                                        | <ul> <li>◎: レベルの表示(S):</li> <li>✓ 文字列の書式の表示</li> <li>□ 1 行目のみ表示</li> </ul>                           | *<br>文書の サブズ<br>表示 折り                                               | 本書の<br>アウトライン<br>さたみ<br>表示を閉じる             |       |  |
| ○<br>○ 図 7.1:アウトライン表示への切り替え。<br>○ ♂<br>● そうすると、以下のように表示される。↓<br>○ ↓                                                                                                    | アウラ<br>● 7. アウトライ<br>● 7. 1 5<br>● 文書を<br>自動的に<br>グルーフ<br>の | イン ツール<br>レイン(Doasa<br>アウトラインで表示するレベル<br>します。<br>選択したレベルから上の全し<br>示されます。<br>ライン表示にするに<br>かの [アウトライン] | 5ル-7交<br>地道訳<br>べいが表<br>見出しのレ<br>きる。 +<br>こは、[表示] タブの<br>をクリックする。 + | <sub>書</sub>   前にる  <br>ベルに応じて、<br>[文書の表示] |       |  |
|                                                                                                    | 。<br>。 図 7.1:<br>。 そうする<br>。 +                              | アウトライン表示へ<br>らと、以下のようにま                                                                              | の切り替え↓<br>気示される。↓                                                   |                                            | ŀ     |  |

図 7-2:アウトライン表示の例

見出しの左にはマークがつけられている。このマークをクリックすると、見 出し以下の文章が選択される。また、ダブルクリックすると、見出し以下の文 章を省略して表示することができる。

また、アウトライン表示の際に出現する [アウトライン] タブの [アウトライ ンツール] グループにある [レベルの表示] を変更すると、見出しのレベルに応 じて、表示する情報量を選択することができる。

以下は、この文書について、レベル2まで表示した例である。

| 💀 🖯 😽 🖓 🔚       | Ŧ                                      |            |         |      |                     |                  |    |
|-----------------|----------------------------------------|------------|---------|------|---------------------|------------------|----|
| ファイル アウトライン オ   | たーム 挿入                                 | デザイン       | ページレイ   | イアウト | 参考資料                | 差し込み文書           | 校閲 |
| (← ← 本文 →       | >>> ================================== | の表示(S): [  | L/N/ 2  | •    |                     | x                |    |
|                 | ✓ 文字列                                  | 间の書式の表     | レベル 1   |      |                     | マナレニノン           |    |
| <b>▲ ▼ + −</b>  | 🗌 1 行国                                 | 目のみ表示      | レベル 2   | 「大き  | 50 サノメ者の<br>示 折りたたみ | アリトライン<br>表示を閉じる |    |
|                 | マウトライン・ツール                             |            | レベル 3   |      | ジョープヤー 中            | 明じる              |    |
|                 | 7717127-10                             |            | レベル 4   |      |                     | 6.01kl           |    |
| ⊕ 7. <u>_</u> 2 | <u>2アウト</u>                            | ライン        | レベル 5   | 更↩   |                     |                  |    |
| ⊕ 8. 画面の        | 表示モー                                   | ドー         | レベル 6   |      |                     |                  |    |
|                 | 人志王王                                   | -<br>BB B4 | レベル フ   |      |                     |                  |    |
| ♥ ð. <u></u>    |                                        | 閲覧↩        | レベル 8   |      |                     |                  |    |
| + 8. <u>_</u> 2 | <u>2 下書</u> き                          | ب          | レベルタ    |      |                     |                  |    |
| _ 🖲 8           | 3 Web レ                                | イアウ        | すべてのレベル | L    |                     |                  |    |

図 7-3:レベル2までをアウトライン表示

## 7.2 アウトラインレベルの変更

[アウトライン] タブの [アウトラインツール] にある [レベル上げ] [レベ ル下げ] ボタンをクリックすると、簡単にアウトラインのレベルを変更すること ができる。

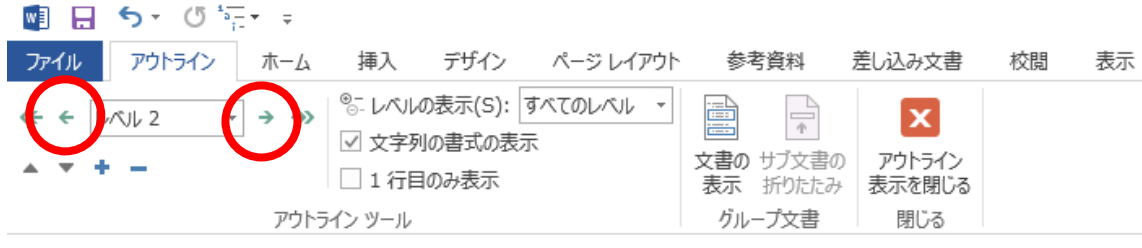

図 7-4:アウトラインの「レベル上げ」「レベル下げ」

# 8. 画面の表示モード

#### 8.1 全画面閲覧

全画面閲覧表示にするには、[表示]メニューの[全画面閲覧]をクリックする。通常の状態(印刷レイアウト表示)に戻したいときは、[表示]をクリックし、[文書の編集]をクリックする。

| <section-header><section-header><section-header><section-header><section-header><section-header><section-header><text><text><text><text></text></text></text></text></section-header></section-header></section-header></section-header></section-header></section-header></section-header> | <text><text><text><complex-block><text></text></complex-block></text></text></text> |
|----------------------------------------------------------------------------------------------------|-------------------------------------------------------------------------------------|

図 8-1: 全画面閲覧

#### 8.2 下書き

下書き表示にすると、ページの境目が点線で示される。また、描画オブジェク トは表示されない。

### 8.3 Web レイアウト

Web レイアウト表示にすると、文書をWebページとして保存する際の状況を 確認できる。描画オブジェクトはずれて表示されるので、調整が必要である。